## Настройка Outlook

Популярная почтовая программа Microsoft Outlook поставляется в составе операционных систем Microsoft Windows.

Запустите программу Microsoft Outlook.

- В меню «Параметры» выберите пункт «Управление уч. записями»
- В диалоговой панели «Управление уч. записями» щелкните кнопку «Добавить уч. запись»

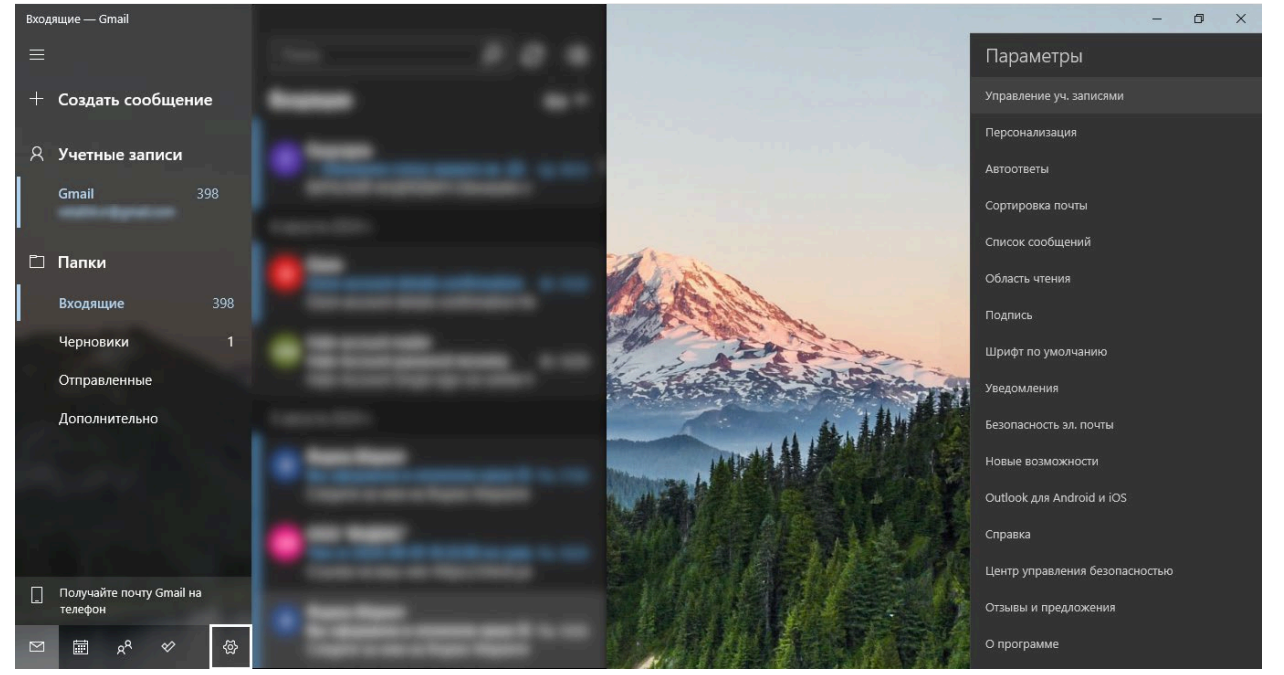

 Из открывшегося окна выберите пункт «Расширенная настройка» > > «Почта в интернете»

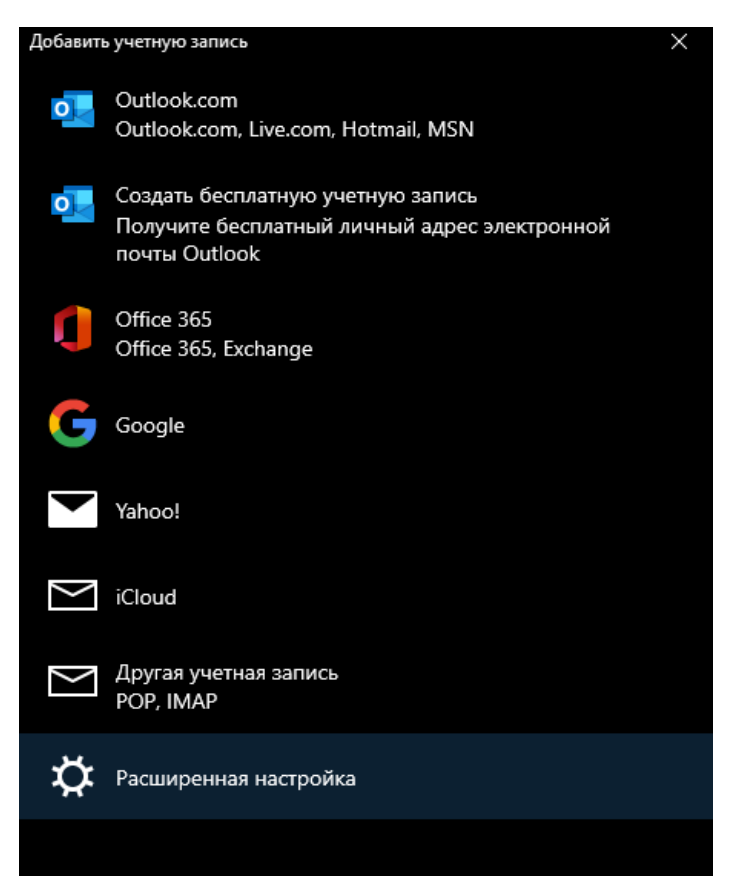

- На экране появится панель добавления учетной записи.
  Заполните ваши данные в соответствующие поля. Нажмите кнопку «Вход».
- Укажите имена почтовых серверов. В строке «Сервер входящих сообщений» введите адрес mail.vyborg.net:993. В строке «Сервер исходящих сообщений» укажите адрес mail.vyborg.net:465

| Добавить учетную запись Х                                                   |
|-----------------------------------------------------------------------------|
| Учетная запись электронной почты в<br>Интернете                             |
| Электронный адрес                                                           |
| ivan.ivanov@vbg.ru                                                          |
| Имя пользователя                                                            |
| ivanivanov                                                                  |
| Примеры: alexeyorekhov, alexeyorekhov@contoso.com, domain<br>\alexeyorekhov |
| Пароль                                                                      |
| ••••••                                                                      |
| Имя учетной записи                                                          |
| ivan.ivanov@vbg.ru ×                                                        |
| Отправлять сообщения с использованием этого имени                           |
| Иван Иванов                                                                 |
| Сервер входящей почты                                                       |
| mail.vyborg.net:993                                                         |
| Тип учетной записи                                                          |
| IMAP4 ~                                                                     |
| Сервер исходящей почты (SMTP)                                               |
| mai.vyborg.net:465                                                          |
| 🧹 Сервер исходящей почты требует проверки подлинности                       |
| Использовать те же имя пользователя и пароль для<br>отправки почты          |
| Требовать SSL для входящей почты                                            |
| Требовать SSL для исходящей почты                                           |
| 🗸 Вход 🗙 Отмена                                                             |

- Ваш электронный ящик должен появиться с меню «Учетные записи».
- Настройка почты завершена.